## TesserAct のインストール

Mac 版の TesserAct をインストールするにはまずパッケージマネー ジャーの HomeBrew がインストールされている必要があります。そ の次に HomeBrew から TesserAct をインストールします。

■ターミナルの起動

| É Finder | ファイル 編集 | 表示 | 移動 ウインドウ ヘ  | ルプ      |
|----------|---------|----|-------------|---------|
|          |         | -  | 調る          | 31      |
|          |         |    | 10          | 31      |
|          |         |    | 記動ディスクを選択   | ONA     |
|          |         |    | ③ 職道の項目     | ONT     |
|          |         |    | 白田田         | 040     |
|          |         |    | 二 デスクトップ    | 080     |
|          |         |    | ④ ダウンロード    | NHL.    |
|          |         |    | A-#         | OXH     |
|          |         |    | ロ コンピュータ    | 0300    |
|          |         |    | AirDrop     | OXR     |
|          |         |    | @ ネットワーク    | 0.20 X  |
|          |         |    | Cloud Drive | -0.36 1 |
|          |         |    | 巴 共有        | 0385    |
|          |         |    | A アプリケーション  | OXA     |
|          |         |    | 繁 ユーティリティ   | 0×U     |
|          |         |    | 最近使ったフォルダ   | >       |
|          |         |    | フォルダへ移動」    | 026     |
|          |         |    | サーバへ接続      | 3KK     |

左図のように Finder の移動メ ニューのユティリティをクリッ クすると、下図のようなユティリ ティフォルダの内容が表示されま す。その中に、ターミナル アプリ がありますのでそれをクリックし て起動してください。

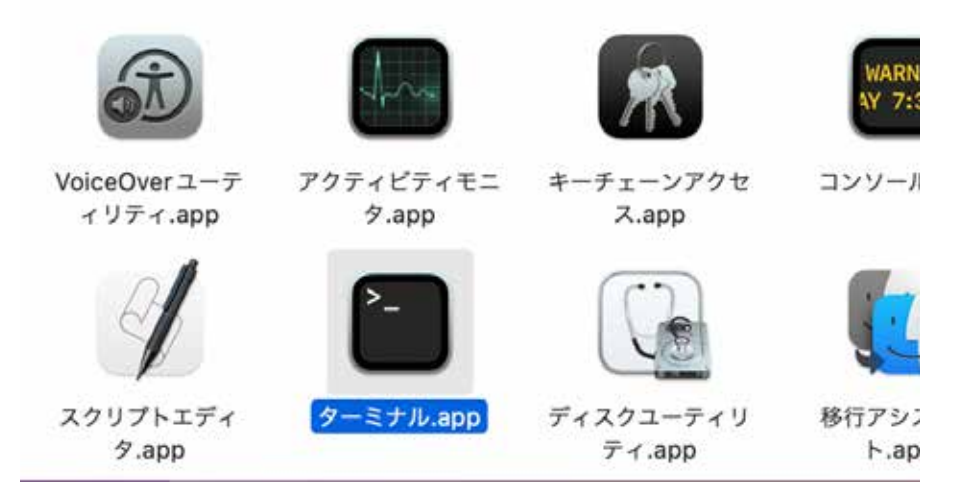

ターミナルをクリックすると以下の ような画面が表示されます。

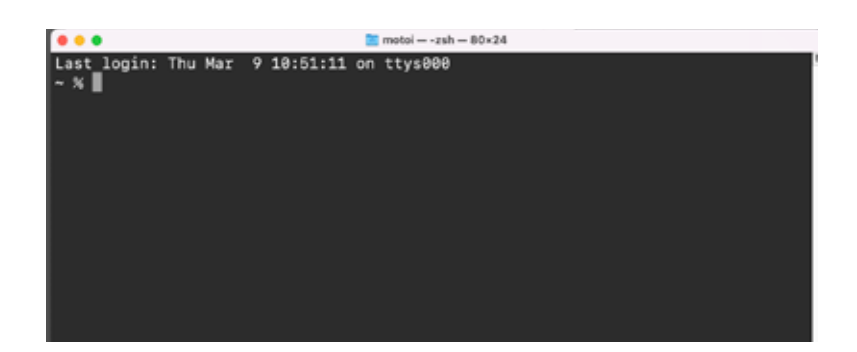

■ HomeBrew のインストール

先ほど表示したターミナルの画面からコマンドを入力してインス トールしますのでそのままにしておいてください。

Google で https://brew.sh/index\_jp と入力して検索してください。

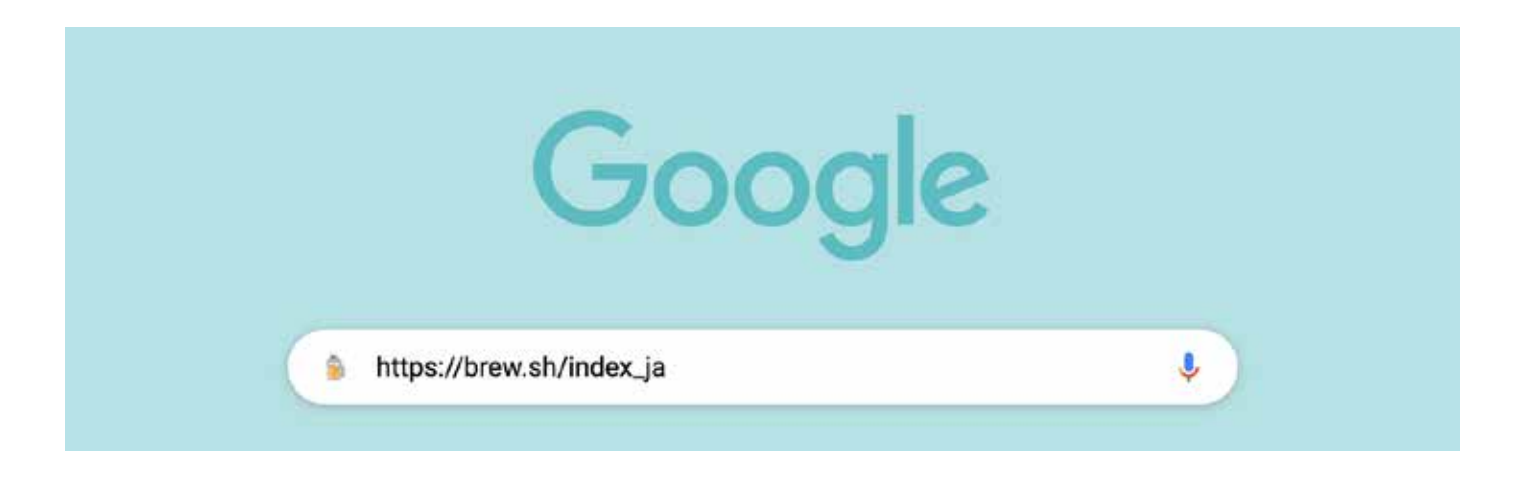

下のようなページが表示されます。黄枠の中の赤枠のアイコン をクリックしてください。クリップボードにインストールコマ ンドがコピーされます。

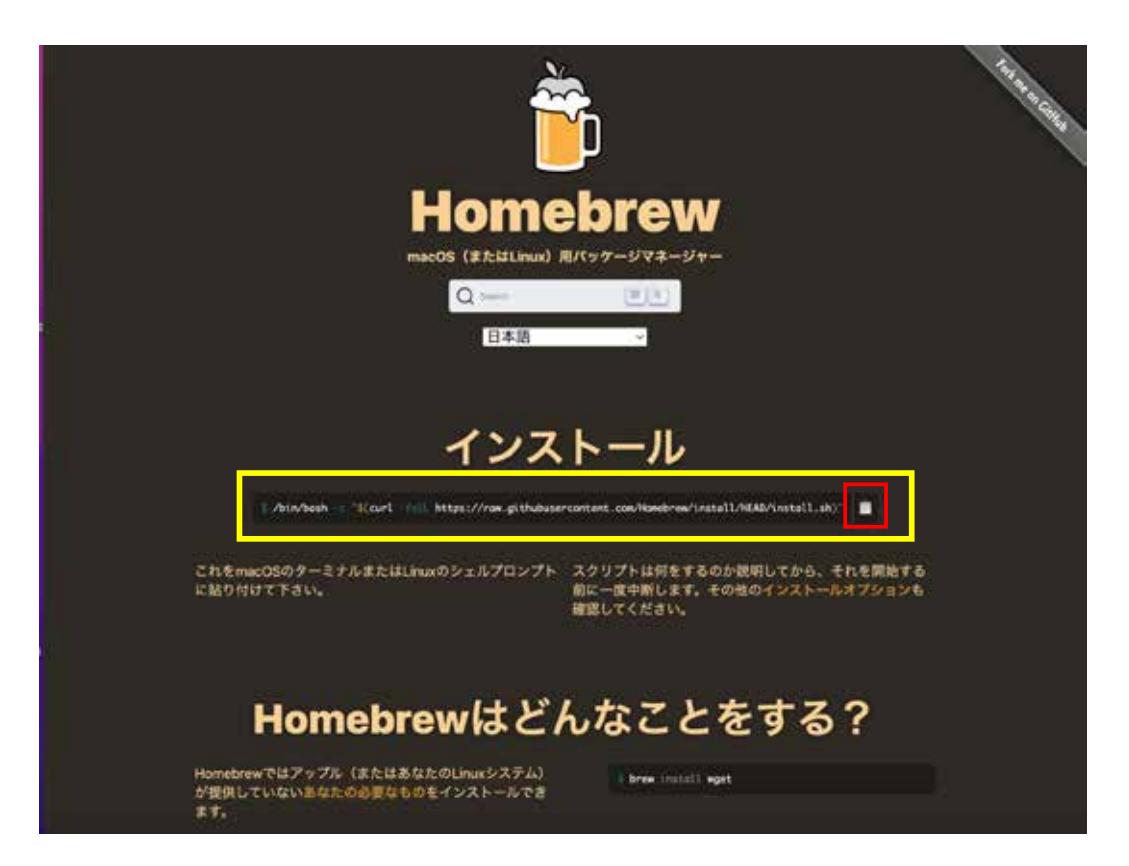

先程のターミナルをアクティブにして第+vキーで以下のようにコマ ンドをペーストしてください。ペーストしたらリターンキーで実行 してください。インストールには結構時間がかかります。 気長にお待ちくいださい。終了すると、ターミナルのプロンプト% マークが表示され画面が停止します。

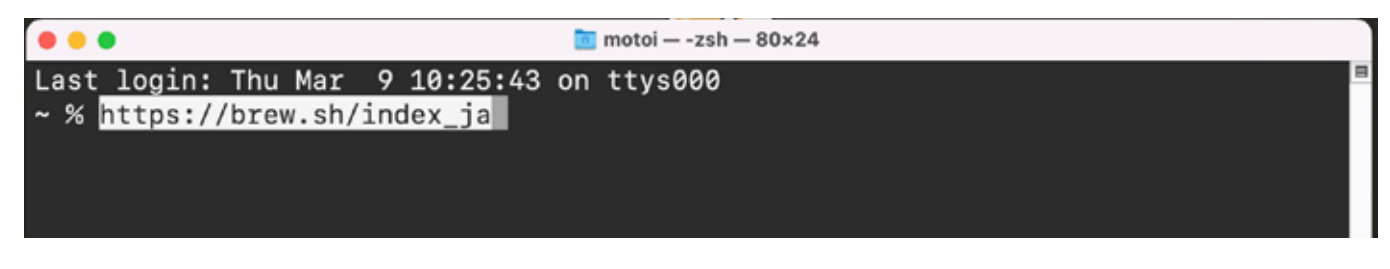

インストールが終わったら以下のコマンド、brew --version と入力し てインストールの確認をしてください。

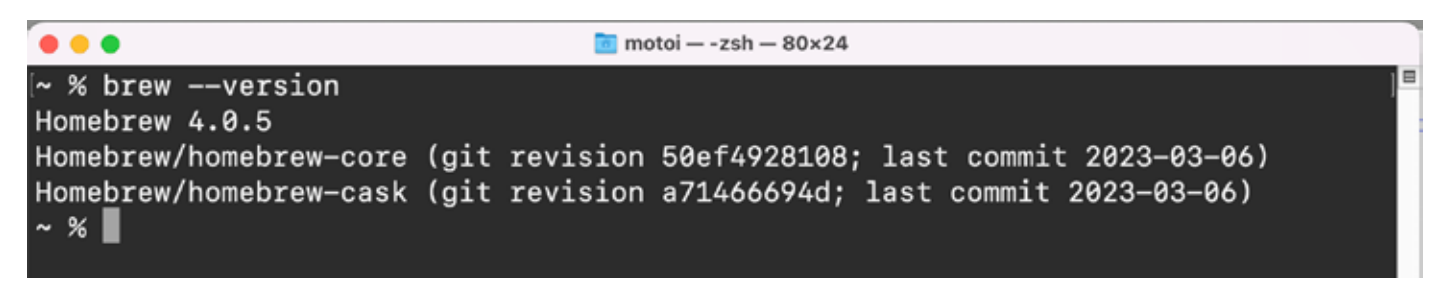

■ TesserAct のインストール

次に TesserAct をインストールします。そのインストールコマン ドは下図のように、brew install tesseract とタイプしてリターンキー を押してください。

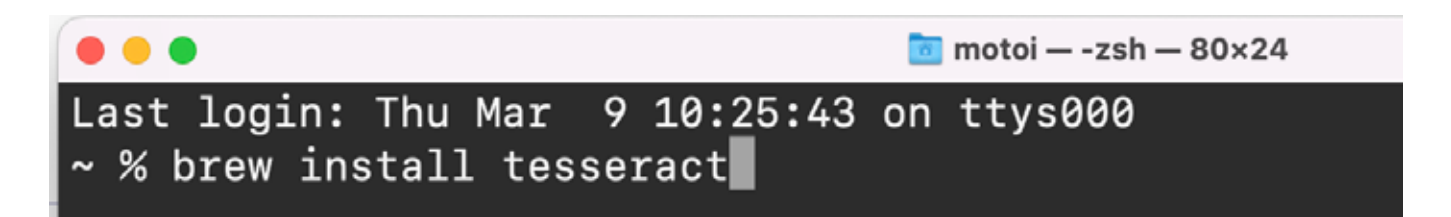

これも、結構時間がかかります。気長にお待ちくいださい。終了す ると、ターミナルのプロンプト%マークが表示され画面が停止しま す。 インストールが終わったら以下のコマンド、tesseract --version と入 力してインストールの確認をしてください。

motoi - -zsh - 80×24
Last login: Thu Mar 9 10:25:43 on ttys000
~% tesseract --version
tesseract 5.3.0
leptonica-1.82.0
libgif 5.2.1 : libjpeg 8d (libjpeg-turbo 2.1.3) : libpng 1.6.39 : libtiff 4.4.
0 : zlib 1.2.11 : libwebp 1.3.0 : libopenjp2 2.5.0
Found AVX2
Found AVX2
Found AVX
Found FMA
Found SSE4.1
Found libcurl/7.79.1 SecureTransport (LibreSSL/3.3.6) zlib/1.2.11 nghttp2/1.45.
1
~%

これで TesserAct の インストールは 終わりです。 ご活用ください。